## English

- ① Search Google Translate from the search browser (edge recommended)
- ② Click Google Translate (https//translate.google.co.jp)
- ③ Select "Website" from "Text", "Documents", "Website"

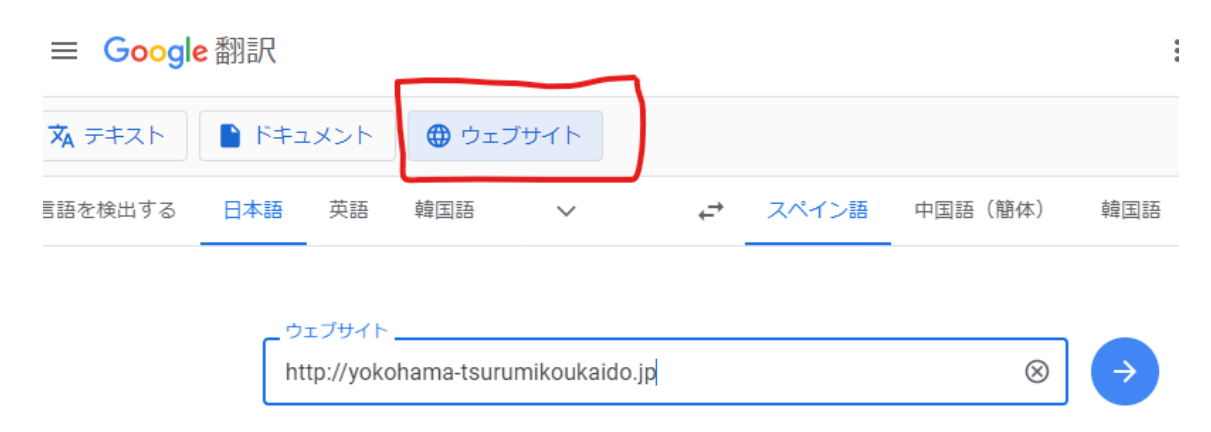

- ④ Search by entering the following URL in the search box https://yokohama-tsurumikoukaido.jp/
- (5) Select the language notation in the upper right corner as your preferred language
- (6) Translated home page displayed

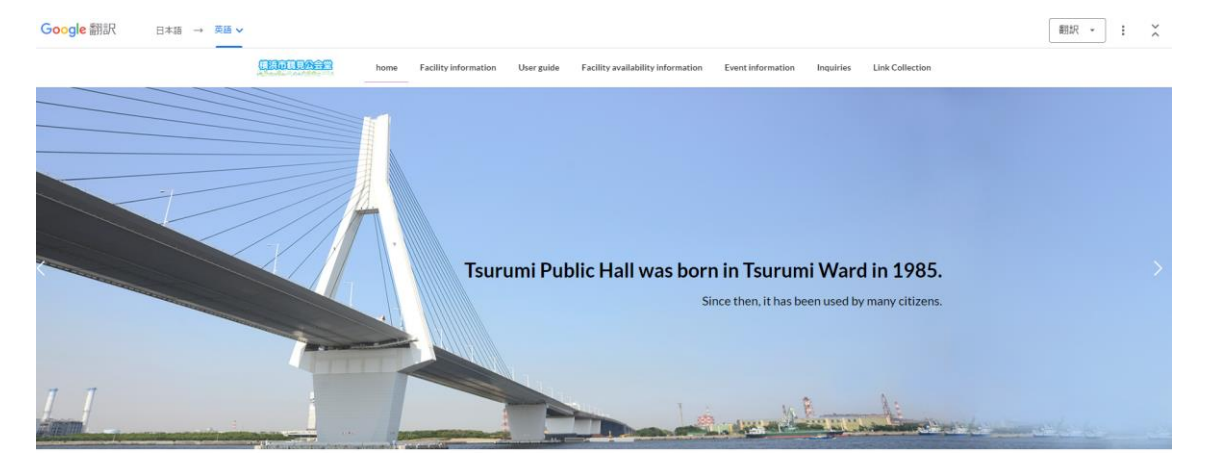